# 令和5年度沖縄県キャラバン・メイト養成研修 受講申込手続き 【電子申請の操作手順】

Internet Explorerの利用をお勧めします(Firefox、Opera、Safariについては機能の動作保証外です) ◇必ず【手順5】の[申込む]ボタンのクリックまで行ってください。途中で終わるとデータが送信されません。 ◇利用者登録がお済みの方は、必ずログインして申請してください。

【手順1】

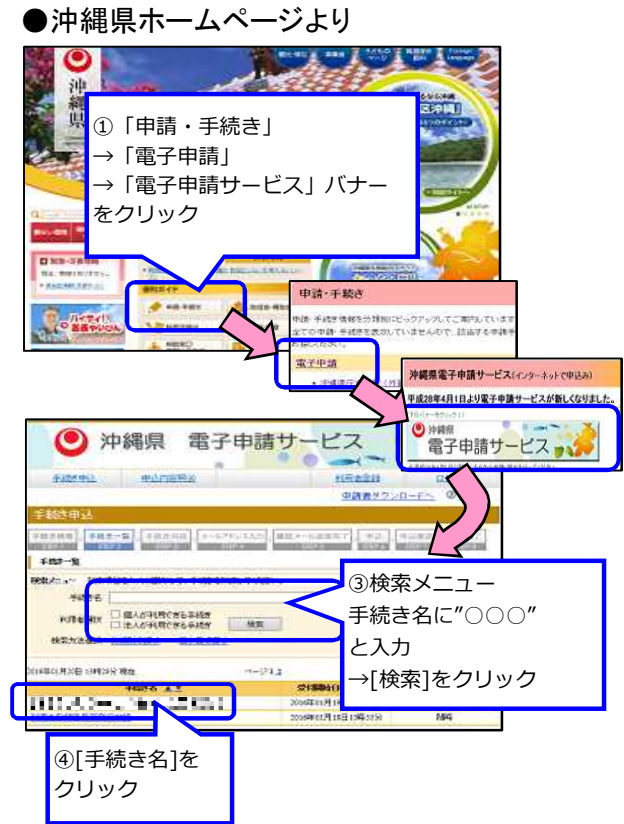

### 【手順2】

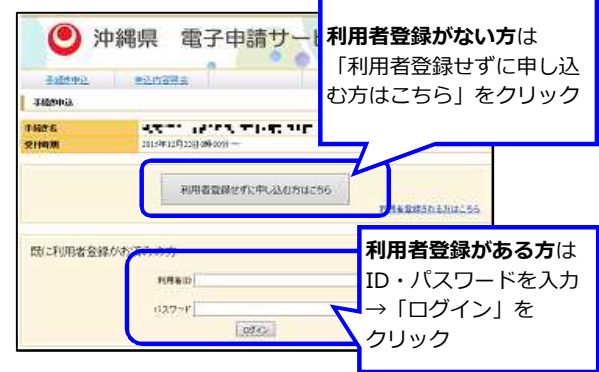

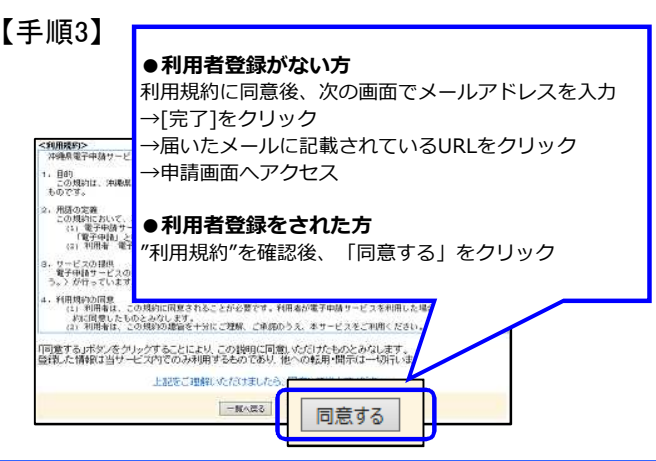

#### 【手順4】

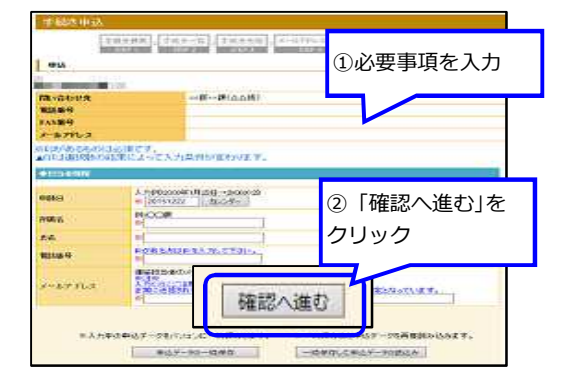

## 【手順5】

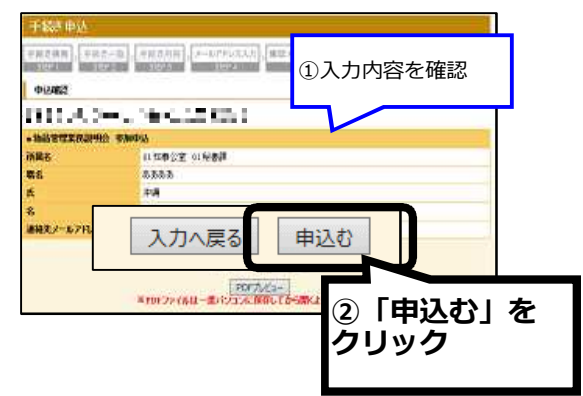

#### 【手順6】

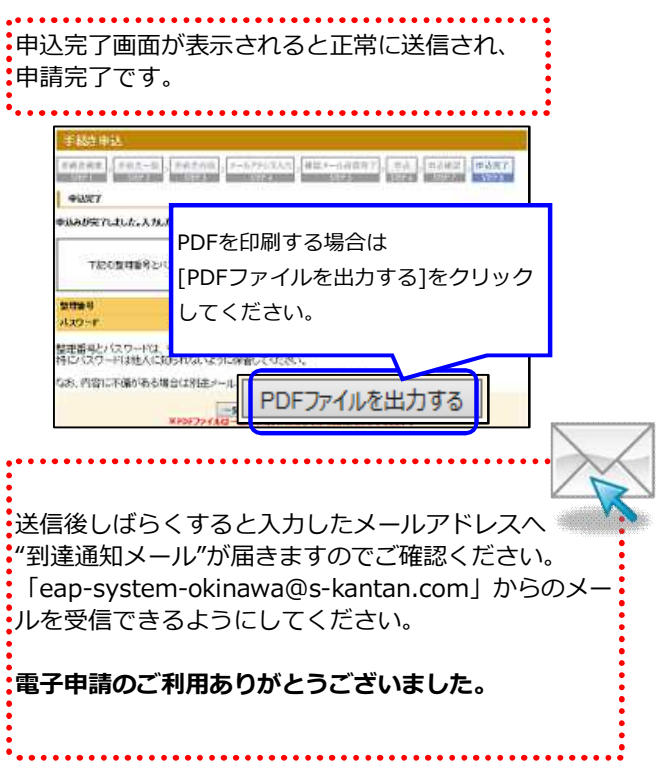